Istruzioni per la rendicontazione delle spese dei Comuni nel SIPAC.

- Collegarsi al SIPAC attraverso il seguente link e procedere al login: <u>https://applicazioni.regione.basilicata.it/SIPAC/f?p=101:LOGIN\_DESKTO</u> <u>P:1788700427146</u>:::::
- Cliccare sul pulsante evidenziato di colore arancione per accedere alla relativa sezione

| волевыста Sipac                                                                                                    | 🔓 Manuale Log Out 🖾 VZ4CC4GNINO 🔹                         |
|----------------------------------------------------------------------------------------------------|-----------------------------------------------------------|
| Elenco progetti/trasferimenti COMUNE DI AVIGLIANO                                                                                           |                                                           |
| Rimborso spese sosteruite per l'elezione del Presidente della Giunta regionale e del Consiglio regionale di Basilicata del 21 e 22 aprile 🗐 | Rendicontazione effettuate "Dettaglio crediti vantat" (0) |
| Q v   Nai Azioni v                                                                                                    |                                                           |
| 1 - 20 di 20                                                                                                    |                                                           |

• Far riferimento alle modalità operative per eseguire le operazioni di caricamento dei documenti

| Modalita' operative                                                                                                    |  |  |  |  |  |  |
|----------------------------------------------------------------------------------------------------|--|--|--|--|--|--|
| Selezionare il tipo allegato da inserire, il totale spesa sostenunta (digitare 0 in caso di documento senza spese) e premere "Allega documento".<br>Premere il bottore "Seleziona allegato" per allegare il documento<br>Per modificare il documento o l'importo, eliminare il rigo e reinserirlo.<br>La circolare di riferimento e' la seguente Allegato alla Circolare n. 4 del 28 febbraio 2024<br>Modulistica per la rendicontazione delle spese 🛱 |  |  |  |  |  |  |
| Il codice di riferimento dei documenti inviati in questa sezione da utilizzare nella pec e' B53B3A3D6AB90CE0268229151C9BDE11                                                                                                    |  |  |  |  |  |  |
| Modulistica per la rendicontazione delle spese dei Comuni                                                                                                    |  |  |  |  |  |  |
| Descritione documento da allegare 0 Totale spesa sostenuta Allega documento<br>Mod 1 Mod 1                                                                                                    |  |  |  |  |  |  |
| Mod_A   Mod_B   Mod_D   Mod_D   Mod_F   Mod_F   Mod_G   Mod_F   Mod_G   Mod_A                                                                                                    |  |  |  |  |  |  |

- In questa sezione è possibile scaricare:
  - le direttive sulle spese anticipate dai comuni
  - la modulistica per la rendicontazione delle spese
- Si fa presente che è possibile caricare un solo file per ciascun modello (Mod\_1, Mod\_A .. etc) e piu' file per i modelli di tipo "Altro"
- Per caricare un modello è obbligatorio inserire un valore. Se necessario, occorre inserire il valore 0 per i modelli che non generano spesa
- Una volta caricati i modelli è sempre possibile modificarli o cancellarli fino a quando non si conclude la procedura cliccando sul tasto rosso "Conferma e genera codice"

| • Modalita' operative                                                                                                    |                                 |          |                                               |         |                                            |  |  |  |
|----------------------------------------------------------------------------------------------------|---------------------------------|----------|-----------------------------------------------|---------|--------------------------------------------|--|--|--|
| Selezionare il tipo allegato da inserire, il totale spesa sostenunta (digitare 0 in caso di documento senza spese) e premere "Allega documento".<br>Premere il bottore "Seleziona allegato" per allegare il documento<br>Per modificare il documento o l'importo, eliminare il rigo e reinserirlo. |                                 |          |                                               |         |                                            |  |  |  |
| La circolare di riferimento el la seguente Allegato alla Circolare n. 4 del 28 febbraio 2024<br>Modulística per la rendicontazione delle spese 🛱                                                                                                    |                                 |          |                                               |         |                                            |  |  |  |
| Al termine del lavoro, confermare i dati premendo il pulsante "Conferma e genera codice".<br>Dopo la conferma non sara' piu' possibile modificare o integrare i dati e verra' generato un codice inserire nella pec da inviare come conferma finale                                                |                                 |          |                                               |         |                                            |  |  |  |
| Modulistica per<br>Descrizione documen                                                                                                    | la rendicont<br>nto da allegare | azione c | lelle spese dei Comu<br>otale spesa sostenuta | ni      | Elenco progetti Conferma e genera codice 😭 |  |  |  |
| Mod A Y                                                                                                    |                                 |          |                                               |         |                                            |  |  |  |
| Descrizione ↑=                                                                                                    | Download                        | Spesa    | Nome file                                     | Elimina |                                            |  |  |  |
| Mod_1                                                                                                    | Q                               | 21,00    | ManualeSIPAC_Enti.pdf                         | Ē       |                                            |  |  |  |
| Totale report:                                                                                                    |                                 | 21,00    |                                               |         |                                            |  |  |  |
| 1-1                                                                                                    |                                 |          |                                               |         |                                            |  |  |  |
|                                                                                                    |                                 |          |                                               |         |                                            |  |  |  |

• Ultimata la procedura nel SIPAC occorre inviare una pec al seguente indirizzo <u>elezioni2024@pec.regione.basilicata.it</u> con l'indicazione del codice generato dal SIPAC